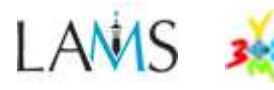

# **Συμμετοχή στην Κοινότητα του LAMS**

- Για την εύρεση/λήψη έτοιμων ολοκληρωμένων μαθημάτων, επιμέρους ακολουθιών μαθησιακών δραστηριοτήτων, σχεδίων μαθημάτων, περιγραμμάτων (templates) ακολουθιών δραστηριοτήτων αλλά και για τη δημοσίευση/διάθεση των δικών σας μαθημάτων – ακολουθιών δραστηριοτήτων πρέπει να είστε εγγεγραμμένοι στην κοινότητα του LAMS (LAMS Community)
- Η συμμετοχή σας στην κοινότητα είναι σημαντική αφού σας δίνει τη δυνατότητα ανταλλαγής απόψεων, ιδεών και προτάσεων για τη βελτίωση του LAMS και του εκπαιδευτικού σας έργου

## Α. Περιήγηση στην κοινότητα του LAMS

#### Είσοδος στην κοινότητα ...

Επισκεφθείτε την ιστοσελίδα http://www.lamscommunity.org

Για να συνδεθούμε πρέπει να εισαγάγουμε το **e-mail** μας και τον κωδικό (συνθηματικό) μας αφού έχουμε εγγραφεί στην κοινότητα του LAMS.

> Εάν δεν έχετε ήδη εγγραφεί στην κοινότητα θα πρέπει να δημιουργήσετε ένα λογαριασμό για να εγγραφείτε δωρεάν μέλη, πιέζοντας το σύνδεσμο "Register".

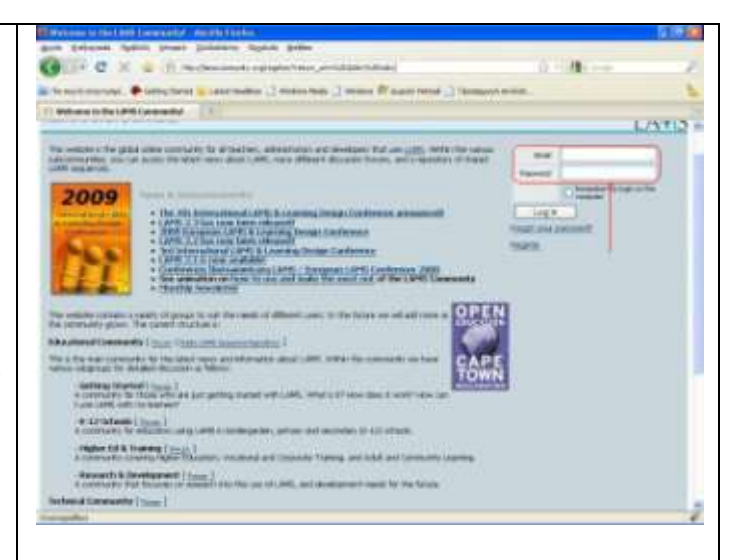

Εγγραφή στην κοινότητα LAMS [MONO THN ΠΡΩΤΗ ΦΟΡΑ !]

Μετά το κλικ στο σύνδεσμο "**Register**" ανοίγει η **Καρτέλα Εγγραφής** (Registration Form) στην κοινότητα.

#### Πληκτρολογήστε:

 $\Theta \Theta \Theta$ 

- Δ/νση Ηλ. Ταχυδρομείου σας (Email)
- Μικρό Όνομα/τα (First names)
- Επώνυμο (Last name)
- Κωδικό Πρόσβασης (Password)
- Επαληθεύστε τον Κωδικό Πρόσβασης (Password Confirmation)
- Προβαλλόμενο Όνομα (Screen name)
- Επιλέξετε ... ☑ Έχω διαβάσει και συμφωνώ τους Όρους & τις Προϋποθέσεις (Terms & Condition)

*Κάντε κλικ στο ΟΚ* για να εγγραφείτε.

| t Sile & Pagater                     | 0 menters prime                                                                                                    | Log In |
|--------------------------------------|----------------------------------------------------------------------------------------------------|--------|
| gister                               | L/                                                                                                    | WIS    |
| Régistration Form                    |                                                                                                    |        |
| Enal *                               | pepepy@gmail.com                                                                                                    |        |
| Partneres *                          | Spytes                                                                                                    |        |
| Lastrana *                           | Papadatis                                                                                                    |        |
| Password                             |                                                                                                    |        |
| Paseword Confirmation                |                                                                                                    |        |
| Screen name                          | Spyrsa P                                                                                                    |        |
| Personal Home Page LRL:              | http://                                                                                                    |        |
| Terre & Constitions *                | T I have read and agreed with the Terms & Conditions.                                                                                                 |        |
| required<br>Terms and Condition      | LAMS Community Terms and Conditions<br>22/5/05                                                                                                    |        |
| The LARS Commu<br>following Terms at | ity s an education community website providing services to users under the<br>d Combitens. Your account registration request, and any use of the LAMS |        |

# Ε.Α.Π. | LAMS – ΟΔΗΓΟΣ Συμμετοχής στην Κοινότητας του LAMS

3. Το περιβάλλον της κοινότητας

🐖 Χώρους συζητήσεων "forum", όπου μπορούμε να βρούμε απαντήσεις

στις απορίες, αλλά και μια μεγάλη

προτάσεις κάτω από τον τίτλο

των

ακολουθιών μπορείτε να κάντε κλικ στον τίτλο μιας από αυτές για να δείτε τα

σύντομη περιγραφή και άλλα στοιχεία

Στις περισσότερες από αυτές δίνεται η

(Προεπισκόπηση) για να «δοκιμάσετε»

Μπορείτε ακόμη, να δείτε όλες (View All) τις ελεύθερα διατιθέμενες ακολουθίες, να δείτε ακολουθίες που εσείς (My

συγκεκριμένη εισάγοντας λέξεις-κλειδιά

Αφού έχετε λάβει και αποθηκεύσει μια ακολουθία μπορείτε να την εισαγάγετε, να την επεξεργαστείτε και να την

Συνδεθείτε ως Συγγραφέας από την Αρχική Σελίδα πληκρολογώντας το όνομα (Username) και τον κωδικό (Password) στα αντίστοιχα πλαίσια και πατήστε το

δυνατότητα προεπισκόπησης.

κάντε κλικ το σύνδεσμό

την ακολουθία ως εκπαιδευόμενοι.

έχετε

να

5. Εισαγωγή – Επεξεργασία υπάρχουσας ακολουθίας

στο πεδίο Αναζήτηση (Search).

επαναχρησιμοποιήσετε.

"LAMS SEQUENCES"

λήψη ακολουθίας

κατάλογο

στοιχεία της.

(μεταδεδομένα).

ακολουθίας

μαθήματος

Sequences)

κοινότητα ή

Στον

4. Εύρεση - προεπισκόπηση –

διδακτικές/μαθησιακές

διατιθέμενων

"Preview"

στην

Στην καρτέλα κάθε

μπορείτε να δείτε μια

διαθέσει

αναζητήστε κάποια

δραστηριοτήτων

Προσφέρει:

🐖 Έτοιμες

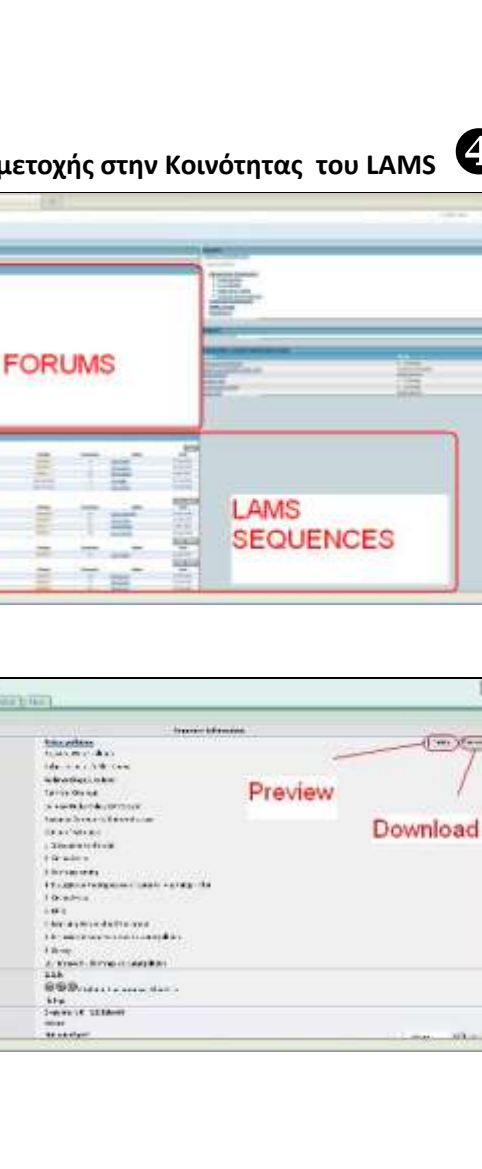

LANC

Για να λάβετε (μεταφορτώσετε) το αρχείο (σε μορφή συμπιεσμένου αρχείου .zip) της ακολουθίας στο δίσκο σας και να το αποθηκεύσετε τοπικά, κάντε κλικ στο σύνδεσμο "Download"

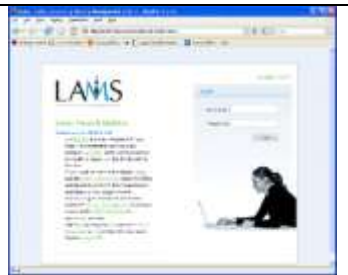

Login. @080

εν Νο sa Ν. Δόβρος, Σ. Παπαδάκης. Συμμετοχή στη Κοινότητα του LAMS – Εισαγωγή μαθήματος

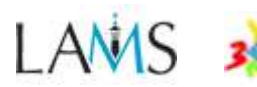

Ε.Α.Π. | LAMS – ΟΔΗΓΟΣ Συμμετοχής στην Κοινότητας του LAMS

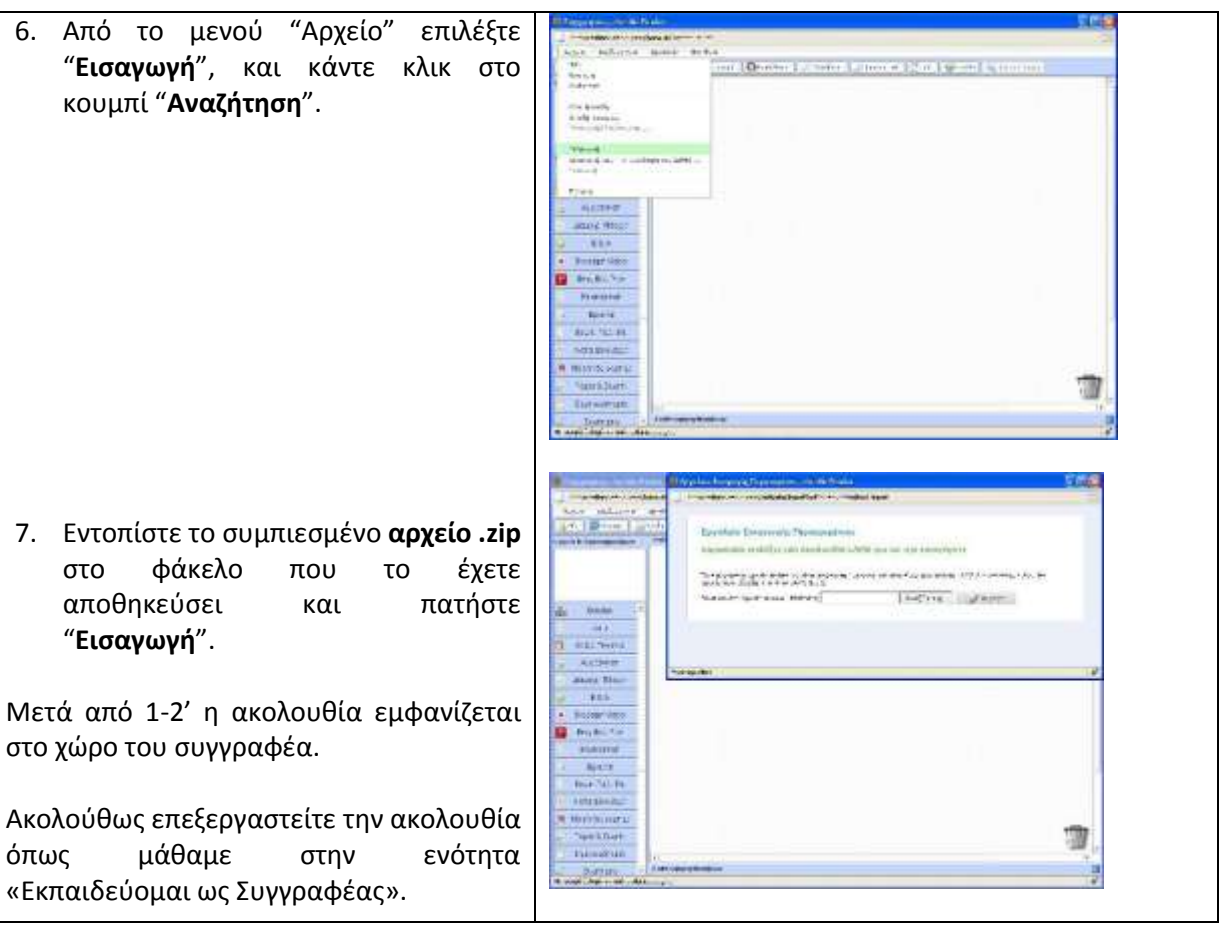

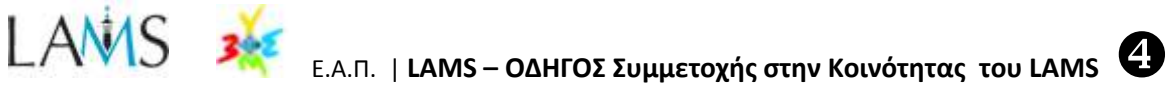

# Β. Εισαγωγή ακολουθίας στο περιβάλλον «Συγγραφέα» απευθείας από την Κοινότητα του LAMS

### (Προϋπόθεση η ύπαρξη λογαριασμού σας στην κοινότητα LAMS)

| 1. | Συνδεθείτε ως Συγγραφέας από την<br>Αρχική Σελίδα γράφοντας το όνομα<br>(Username) και τον κωδικό (Password)<br>στα αντίστοιχα πλαίσια και πατήστε το<br>Login. |                                                                                                    |
|----|----------------------------------------------------------------------------------------------------|----------------------------------------------------------------------------------------------------|
| 2. | Μεταβείτε στο περιβάλλον<br>"Συγγραφέα" και από το μενού<br>"Αρχείο" επιλέγουμε "Εισαγωγή από<br>την Κοινότητα του LAMS…".                                      | Accord and a second and a second and a second and a second and a second and a second and a second and a second and a second and a second and a second a second a |
| 3. | Εισάγετε όνομα χρήστη και κωδικό και<br>ακολουθούμε την ίδια διαδικασία<br>αναζήτησης και αποθήκευσης μιας<br>ακολουθίας                                        | to vitetians esp.g. Jans/autor ngimpo tradicriten: colmethad-inportiC<br>Eloraywyh and lamscommunity.org                                                                                                    |

## Για περισσότερες πληροφορίες δείτε τα παρακάτω animations:

http://wiki.lamsfoundation.org/display/lamsdocs/Importing+and+Exporting+Sequences

http://wiki.lamsfoundation.org/pages/viewpage.action?pageId=6094870

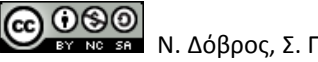